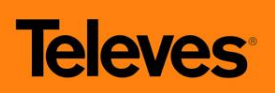

# Transmodulátor 3x DVB-S/S2 $\rightarrow$ 2x DVB-T ref. 564301

Zařízení slouží k transmodulaci programů ze tří DVB-S/S2 transpondérů v pásmu 950 až 2150 MHz do dvou nezávislých výstupních DVB-T kanálů v pásmu 47 až 862 MHz. Transmodulátor je vybaven rozhraním CI a pokročilou editací transportního toku. Skramblované programy mohou být současně dekódovány pomocí jediného CA modulu a dekódovací karty.

Transmodulátor ref. 564301 je součástí modulového systému pro stavbu hlavních stanic STA/TKR Televes T0X.

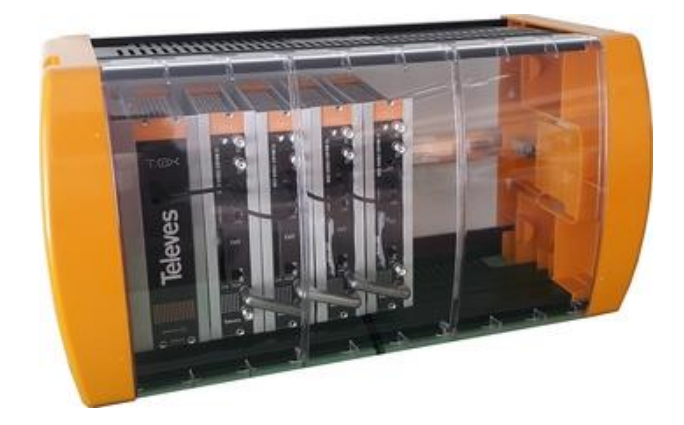

#### 1. Základní charakteristiky

- Nastavení programátorem ref.7234, USB adaptérem ref.216801 nebo pomocí modulu dálkové správy ref.555901
- Současné dekódování více programů pomocí jednoho CA modulu a dekódovací karty
- Pokročilá editace transportního toku (zapínání/vypínání jednotlivých programů a PIDů)
- Dva DVB-T výstupy v pásmu 47-862 MHz s nastavitelnou šířkou kanálu
- Napájení jedním napětím +24V
- Jednoduchá montáž na DIN lištu

# 2. Bezpečnostní instrukce

- Podmínkou správné funkce a záruky je použití originálního napájecího zdroje ref.5629 nebo jakostního stabilizovaného napájecího zdroje +24V/min. 2A
- Napájecí zdroj je určen k připojení k síti 230V ± 15%, 50-60Hz
- Z napájecího zdroje a transmodulátorů neodstraňujte kryt, pokud je zařízení připojeno k síti
- Zabraňte proniknutí vlhkosti (i kondenzační) do zařízení
- Zkontrolujte, zda je systém správně větrán. Zařízení, jež při provozu překračuje svůj teplotní rozsah (-10 až +45°C), nemusí pracovat spolehlivě
- Nezakrývejte větrací drážky napájecího zdroje a jeho úložného prostoru
- V případě jakýchkoli pochybností souvisejících s instalací, provozem nebo bezpečnostními
- požadavky se obraťte na svého dodavatele
- Opravy musí být prováděny pouze autorizovaným servisem

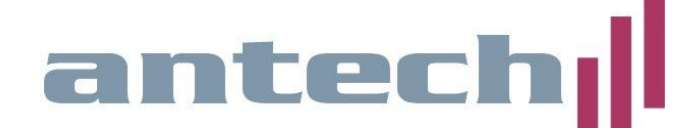

# 3. Technické specifikace

#### SATELITNÍ DEMODULÁTOR

| Počet tunerů           | 3                                                             |
|------------------------|---------------------------------------------------------------|
| Počet vstupů           | 2                                                             |
| Vstupní frekvence:     | 950 2150 MHz                                                  |
| Modulace:              | DVB-S (QPSK), DVB-S2 (QPSK, 8PSK)                             |
| Symbolová rychlost:    | 2 42,5 Mbaud (QPSK-8PSK)                                      |
| Vnitřní FEC:           | LDPC (9/10, 8/9, 5/6, 4/5, 3/4, 2/3, 3/5, 1/2, 1/4, 1/3, 2/5) |
| Vnější FEC:            | BCH                                                           |
| Roll-off faktor:       | 20%, 25%, 35%                                                 |
| Vstupní VSWR:          | 10 dB min.                                                    |
| Frekvenční krok:       | 1 MHz                                                         |
| Vstupní impedance:     | 75 ohm                                                        |
| Napájení LNB:          | 13/17V/vypnuto, 22 kHz(zapnuto/vypnuto), DiSEqC A,B,C,D       |
| Ztráta vstupní smyčky: | <1,5 dB typ.                                                  |
|                        |                                                               |

#### COFDM MODULÁTOR

Počet výstupů Modulační formát: Modulační standard: Ochranný interval: FEC: Šířka kanálu: Výstupní spektrum:

#### **RF VÝSTUP**

Výstupní frekvence: Frekvenční krok: Maximální výstupní úroveň: Regulace výstupní úrovně: Ztráta výstupní smyčky: 2 nezávislé QPSK, 16QAM, 64QAM DVB-T EN300744 1/4, 1/8, 1/16, 1/32 1/2, 2/3, 3/4, 5/6, 7/8 7 nebo 8 MHz normální nebo inverzní

45 .. 862 MHz 166 kHz 80 dBμV (±5) 15 dB (pomocí programátoru) <1,5 dB typ.

#### **VŠEOBECNÉ CHARAKTERISTIKY**

Napájecí napětí: Spotřeba: Stupeň ochrany: +24V= 530 až 1130 mA (dle počtu napájených LNB a osazení CAM) IP20

Uvedené parametry platí pro použití přístroje při teplotě okolí do 40°C. Při vyšší okolní teplotě je nutné použít ventilátor.

#### 3.1. Příslušenství

- ref. 7234 univerzální programátor
- ref. 216801 programovací USB adaptér
- ref. 5071 montážní rám na zeď (DIN lišta) 498 mm pro 8 modulů a zdroj
- ref. 5301 montážní rám do 19" skříně pro 7 modulů a zdroj
- ref. 5575 širokopásmový zesilovač 45 862 MHz
- ref. 5629 napájecí zdroj +24V/5A
- ref. 555901 modul pro řízení a vzdálenou správu systému T0X

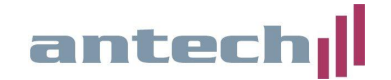

# 4. Popis a instalace

#### 4.1. Popis zařízení

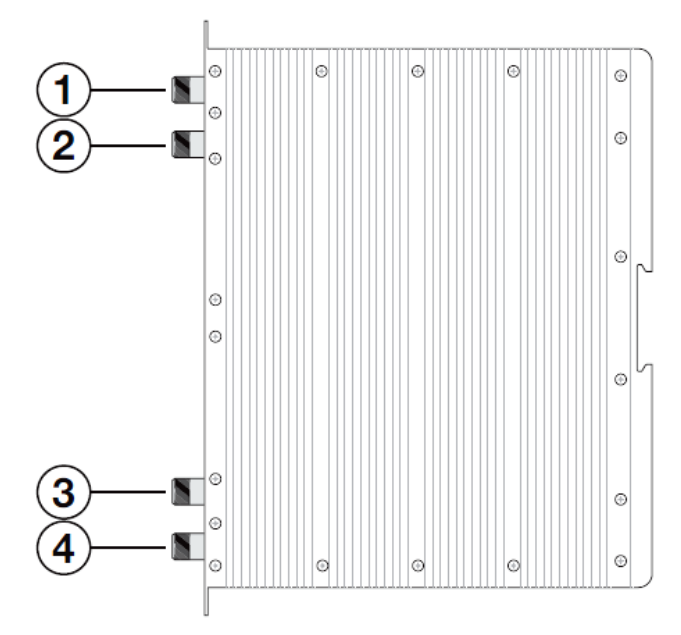

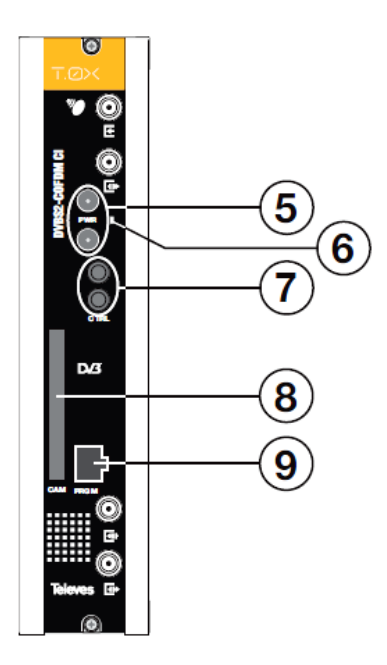

- 1. SAT IF vstup 1
- 2. SAT IF vstup 2 nebo SAT IF výstup (vstupní smyčka)
- 3. RF vstup (výstupní smyčka)
- 4. RF výstup (2xDVB-T)
- 5. napájecí konektory (oba jsou shodné paralerně zapojené)
- 6. kontrolní LED
- 7. konektory datové sběrnice CTRL (připojuje se pouze v případě použití řídícího modulu)
- 8. slot pro CA modul
- 9. konektor pro připojení programátoru ref. 7234

# 4.2. Instalace do rámu na zeď ref. 5071

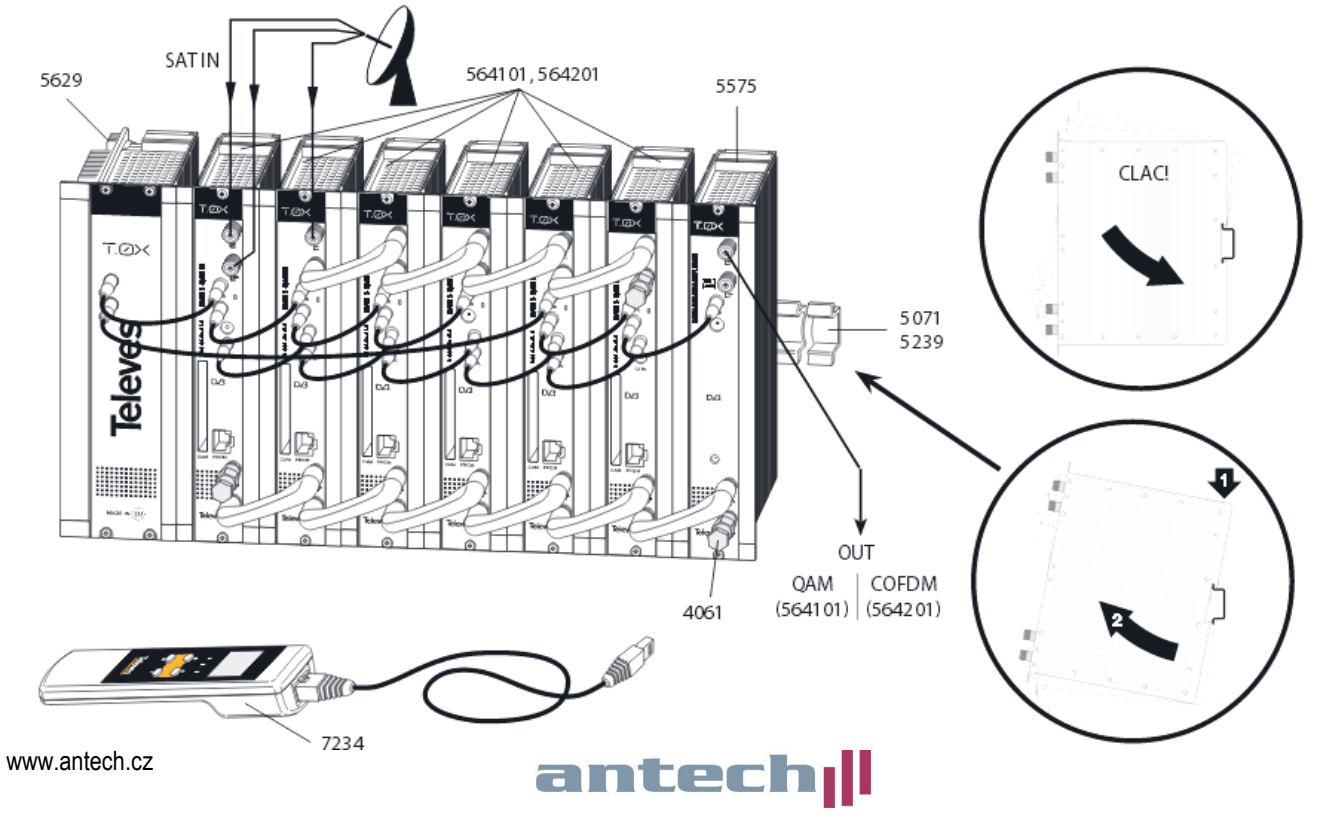

#### 4.3. Instalace do rámu do 19" skříně ref. 5301

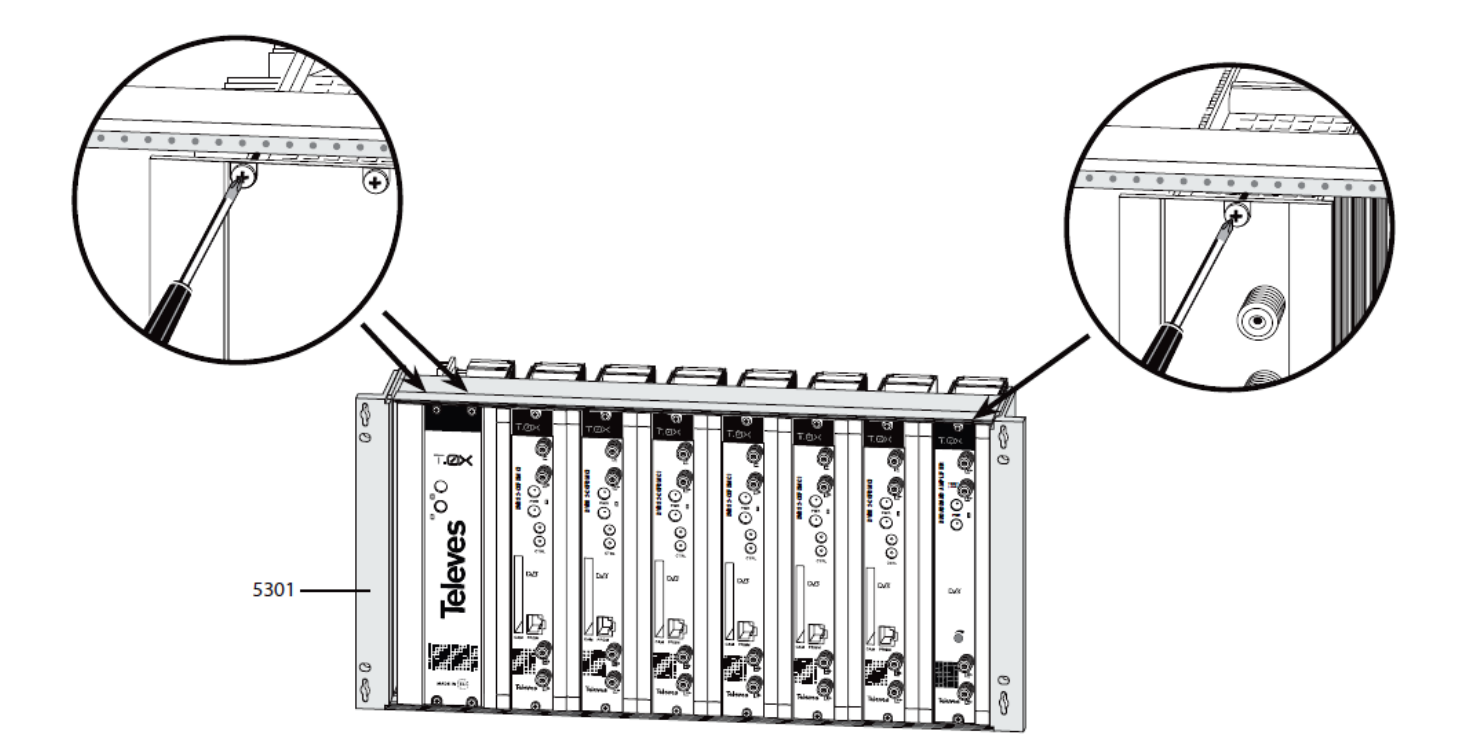

# 4.4. Zapojení napájení

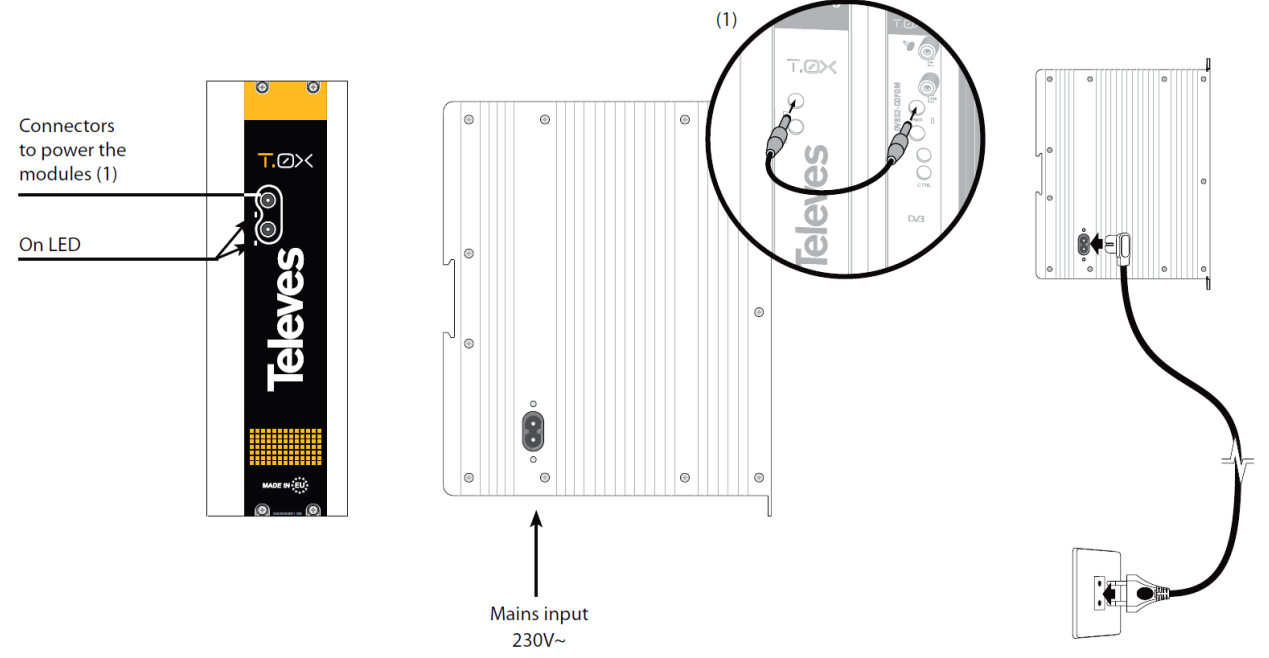

K napájení modulu lze použít buď napájecí zdroj ref. 5629 (součást systému T0X) nebo jakýkoliv jiný stabilizovaný napájecí zdroj vyhovujících parametrů. Výstupní napětí zdroje nesmí překročit hodnotu +24V. Spotřeba jednoho transmodulátoru ref. 564201 je 530 mA. V této hodnotě není započten odběr CA modulu a LNB. Celkový odběr transmodulátoru osazeného CA modulem a zapnutým napájením dvou LNB je 1130 mA.

Systémový napájecí zdroj ref. 5629 může napájet max. čtyři až šest modulů ref.564201, v závislosti na počtu napájených LNB (maximální proudová kapacita zdroje je 5A).

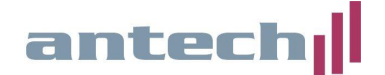

Propojte výstup napájecího zdroje s napájecími konektory jednotlivých modulů pomocí napájecích propojek. Při zapojení více modulů se, z důvodu rozložení proudového zatížení, doporučuje použití obou výstupů napájecího zdroje - např. první výstup pro 4 moduly a druhý výstup pro 2 moduly.

Pokud není instalován modul vzdálené správy ref.555901, nepropojujte sběrnici CTRL.

#### 4.5. Vložení CA modulu

CA modul se vkládá do slotu (8) silnější stranou k levé straně transmodulátoru. Modul je potřeba **mírným tlakem** dotlačit do krajní polohy. Vložený CA modul a dekódovací karta jsou sdíleny v rámci jednoho transmodulátoru.

**Poznámka:** Pro deskramblování více jak jednoho programu je nutné zvolit vhodný typ CA modulu. Doporučujeme použití profesionálních CA modulů.

#### 4.6. Připojení vstupních signálů

Transmodulátor ref. 564301 obsahuje tři satelitní tunery, označené jako **A**, **B** a **C**. Tyto tři tunery mohou být buď přiřazeny **vstupu 1** (horní vstupní konektor), v tomto případě slouží dolní vstupní konektor jako smyčkový výstup, nebo může být tuner **A** přiřazen hornímu **vstupu 1** a tunery **B** a **C** dolnímu **vstupu 2**. Nastavení režimu vstupů se provádí v rozšířeném menu **CONFIG**.

#### Postup při nastavení konfigurace vstupů:

- připojte programátor ref.7234 do konektoru (9)
- stiskněte a podržte klávesu pro vstup do rozšířeného menu

- pomocí kláves ▲ a ▼ zvolte režim LOOP ON (tunery A,B,C ve vstupu 1) nebo LOOP OFF (tuner A ve vstupu 1, tunery B,C ve vstupu 2)

- stejným postupem nastavte napájecí napětí pro LNB do jednotlivých vstupů a příkazy DiSEqC.

uložte nastavení dlouhým stiskem klávesy

# Upozornění - pokud během 30 vteřin nestisknete žádné tlačítko a neprovedete uložení konfigurace, vrátí se nastavení do původního stavu.

Poznámka: V případě zkratu ve vstupním konektoru bliká červená kontrolní LED.

#### 4.7. Zapojení výstupů

Výstupní RF signál (4) propojte signálovou propojkou (z příslušenství) z RF vstupem (3) dalšího modulu. Poslední nevyužitý RF vstup (3) musí být zakončen zakončovacím odporem 75 ohmů. Nezapomeňte počítat se ztrátou při sloučení (< 1.5 dB).

#### 4.9. Kontrolní LED

- zelená barva signalizuje správnou funkci transmodulátoru
- červená barva signalizuje chybový stav (např. chyba vstupního signálu, problém s deskramblováním signálu, překročení datového toku atd.)

►CONFIG LOOP: OFF LNB A: 17V~ LNB BC: 13V

Pro nastavení parametrů stiskněte

opakovaně klávesu • dokud se

nerozbliká kurzor u požadovaného parametru. Tento parametr pak může být změněn pomocí kláves

a ▼. Veškeré parametry jsou

uloženy dlouhým stiskem klávesy .

5

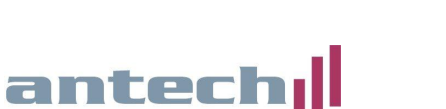

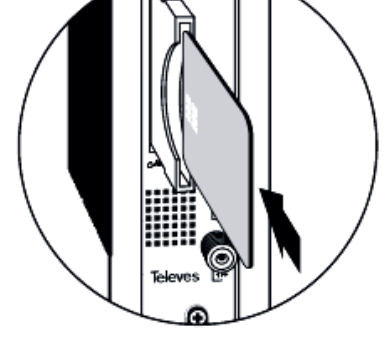

# 4.10 Principiální schéma zařízení

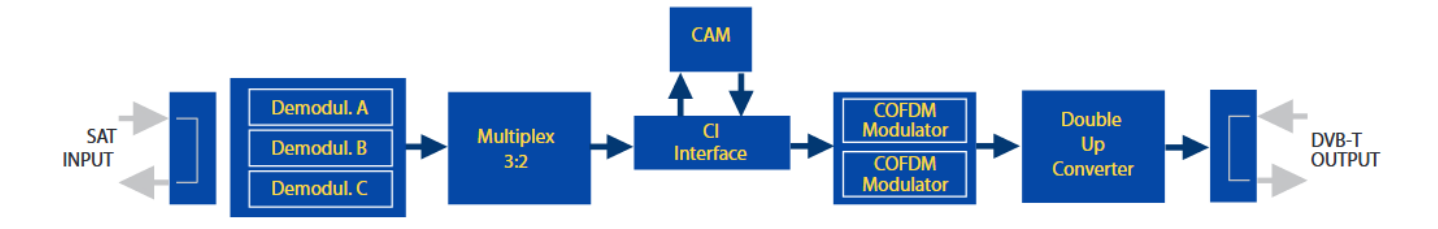

#### 5. Popis programování pomocí programátoru ref. 7234

Pro přepínání mezi jednotlivými menu použijte krátký stisk klávesy ■. Pro nastavení parametrů stiskněte opakovaně klávesu ● dokud se nerozbliká kurzor u požadovaného parametru. Tento parametr pak může být změněn pomocí kláves ▲ a ▼. Veškeré parametry jsou uloženy dlouhým stiskem klávesy ■. Tento postup je platný ve všech menu.

#### Všechny změněné parametry se uloží do paměti dlouhým stiskem tlačítka ∎. Pokud změny nebudou uloženy, budou po 30 sekundách nečinnosti programátoru stornovány.

#### 5.1. Úvodní obrazovka

Po připojení programátoru do konektoru (9) je zobrazena verze firmware programátoru a verze firmware transmodulátoru.

#### 5.2. Nastavení vstupního signálu (INPUT A, B, C)

- A (B,C): volba tuneru A, B nebo C
- Freq: nastavení centrální frekvence v MHz
- Symbolová rychlost: nastavení symbolové rychlosti v MS/s
- Enabled (Disabled)\*: zapnutí/vypnutí tuneru

Rozsah povolených hodnot pro vstupní frekvenci je 950 až 2150 MHz a pro symbolovou rychlost 2 až 42,5 Mbaud.

\*) Pokud není tuner využíván tak jej vypněte

#### 5.3. Nastavení parametrů COFDM modulace - 1. část

- Volba výstupu (1 nebo 2)
- Šířka pásma: nastavení šířky kanálu 7 nebo 8 MHz
- Modulace: QPSK, 16QAM nebo 64QAM
- GI: ochranný interval 1/4, 1/8, 1/16 nebo 1/32
- FEC: 1/2, 2/3, 3/4, 5/6 nebo 7/8

**Poznámka:** Pro využití maximální bitové kapacity výstupního DVB-T kanálu (31,67MB/s) nastavte modulaci 64QAM, ochranný interval 1/32 a FEC 7/8. V UHF pásmu nastavte šířku kanálu na 8 MHz, ve VHF pásmu na 7 MHz.

A≻INPUT Freg:1922MHz 27.500 Kbaud Enable

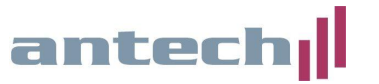

1►COFDM 8MHz 64QAM GI:1/8 FEC:3/4

#### 5.4. Nastavení parametrů COFDM modulace - 2. část

- **Cell ID**: Číslo buňky přiřazené výstupnímu COFDM kanálu.

Poznámka: Pro běžné použití není nutné nastavovat.

#### 5.5. Nastavení výstupních kanálů (OUTPUT 1 a 2)

V tomto menu lze nastavit výstupní kanály nebo výstupní frekvenci (v závislosti na volbě v rozšířeném režimu - viz kapitola 5.8.), výstupní úroveň a inverzi spektra.

Ve frekvenčním režimu lze nastavit výstupní frekvenci v rozsahu 177,5 až 226,5 MHz (VHF) nebo 474 až 858 MHz (UHF).

V kanálovém režimu lze nastavit výstupní kanál dle zvoleného kanálového rastru (viz nastavení v rozšířeném režimu). Vůči zvolenému kanálu lze nastavit frekvenční offset. Spektrum lze nastavit jako **Norm.** (normální) nebo **Inv.** (inverzní).

**Poznámka:** Z výroby je nastaven kanálový režim s kanálovým rastrem CCIR, který ve většině případů nebude nutné měnit. Stejně tak není obvyklé nastavovat frekvenční offset.

#### 5.6. Nastavení DVB identifikátorů (IDs)

V tomto menu lze nastavit identifikátory **TS\_ID, Network\_ID** a **Original Network\_ID** pro oba výstupní kanály. Identifikátory se zadávají v hexadecimálním formátu.

# 5.7. Nastavení programů (SERVICES)

V tomto menu lze zvolit, které programy či služby budou transmodulovány ze vstupních DVB-S/S2 transpondérů do výstupních DVB-T kanálů. Současně lze v rámci jednotlivých programů zapínat/vypínat jednotlivé PIDy (např. zvukové doprovody, teletext atd.).

**Poznámka:** Po naladění satelitního transpondéru jsou vždy všechny naladěné programy zablokovány (to znamená že výstupní DVB-T kanály neobsahují žádné programy). Programy, které mají být transmodulovány do DVB-T, je nutné odblokovat pomocí funkcí **ON** (FTA programy) nebo **DCY** (skramblované programy) - viz další text.

Po vyhledání programů je v levé části displeje zobrazeno číslo programu a celkový počet nalezených programů (služeb) a v pravé části statistika datového toku. Význam statistiky je následující: levé číslo udává procentní podíl, který by program po jeho zapnutí odebral z výstupní datové kapacity a pravé číslo udává procento volného místa ve výstupním kanále. Pod tímto řádkem je zobrazen název programu (služby) a ve spodní části status programu (OFF, ON1, ON2, DCY1, DCY2).

A►SERU I►I 7/56 23/50 PLANETE NO LIMIT ON1

2)OUTPUT Ch:C21 (474.00MHz) Lev:99 Norm.

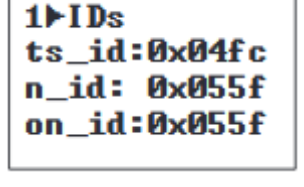

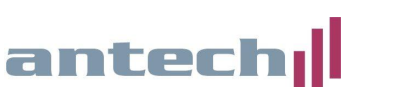

Pro nastavení stiskněte tlačítko ● a pomocí kláves ▲ a ▼ zvolte program, který chcete nastavit. Poté znovu stiskněte tlačítko ● a pomocí kláves ▲ a ▼ zvolte status programu. Každému nalezenému programu lze přiřadit status **OFF**, **ON** nebo **DCY** (decrypt).

- **OFF** program není zařazen žádného do výstupního DVB-T kanálu
- ON1 program je zapnut do výstupu 1 bez jeho dekódování
- ON2 program je zapnut do výstupu 2 bez jeho dekódování
- DCY1 program je zapnut do výstupu 1 a současně deskramblování
- DCY2 program je zapnut do výstupu 2 a současně deskramblován

Z toho vyplývá, že FTA programy se otevírají nastavením statusu ON a skramblované programy (které mají být dekódovány) nastavením DCY. Celý postup opakujte pro všechny požadované programy, přičemž dbejte, aby nedošlo k překročení maxima datového toku na výstupu (viz kapitola 5.7.)

Dlouhým stiskem klávesy • se otevře menu **SID**, ve kterém lze zapnout či vypnout jednotlivé PIDy vysílané v rámci aktuálně nastavovaného programu. Postup je stejný, jako pro zapnutí/vypnutí programů. Funkce je vhodná především pro vypnutí nežádoucích zvukových stop. Do menu SERVICES se vrátíte opakovaným dlouhým stiskem klávesy •.

V horním řádku vpravo je zobrazen stav skramblovaných (kódovaných) programů:

- 🖠 📂 🌡 = Program je skramblován na vstupu i na výstupu
- Ĵ ► 🛆 = Program je skramblován na vstupu a volný na výstupu

**Poznámka:** Pokud byste skramblovaný program otevřeli funkcí **ON**, bude ve výstupním multiplexu přítomen, ale zůstane zakódován. Na druhou stranu, pokud FTA program otevřete pomocí funkce **DCY** bude sice ve výstupním multiplexu přítomen, ale bude svým datovým tokem zbytečně zatěžovat CA rozhraní a dekódovací modul.

#### 5.8. Monitor kvality vstupního signálu (MONITOR 1)

V tomto menu jsou indikovány dva parametry vstupních signálů - C/N a LinkMargin. Oba parametry jsou pouze vypočtené (nenahrazují použití měřicího přístroje).

#### 5.9. Monitor výstupního datového toku (MONITOR 2)

V tomto menu je zobrazeno aktuální a maximální využití bitové kapacity výstupních kanálů. Je-li tato kapacita překročena (jinými slovy, je-li zapnuto příliš mnoho programů) je indikován stav přetečení (Overflow!!) a dochází k výpadkům obraz a zvuku. Využití bitové kapacity by nemělo (z důvodu zachování provozní rezervy) překročit 82% (v závislosti na konkrétním SAT TP). Parametr MAX lze vynulovat stiskem tlačítka ●.

#### Všechny změněné parametry se uloží do paměti dlouhým stiskem tlačítka ∎. Pokud změny nebudou uloženy, budou po 30 sekundách nečinnosti programátoru stornovány.

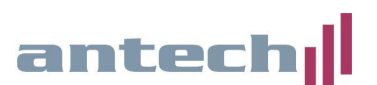

# 5.10. Rozšířený režim

Dlouhým stiskem tlačítka • lze zvolit rozšířený režim, ve kterém se nacházejí menu konfigurace, identifikace, měření teploty, verze, CAM a nastavení jazyka.

- a. CONFIG 1: Nastavení CDC adresy\*, frekvenčního kroku, tabulky kanálů nebo frekvence
- b. CONFIG 2: Nastavení režimu vstupů viz kapitola 4.6
- c. TEMPERAT: Monitor teploty zaznamenává aktuální a maximální teplotu uvnitř zařízení. Optimální hodnoty jsou 0-6, hraniční hodnoty jsou 7-8 a překračující hodnoty 9-10. Při teplotních hodnotách vyšších jak stupeň 6 změňte podmínky instalace zařízení a nebo použijte ventilační jednotku.
- d. VERSIONS: Zobrazí verzi firmware zařízení
- e. CAM 1 MENU: Nastavení pozice CA modulu\*\* a zapnutí/vypnutí funkce DCY SECURE\*\*\*
- f. CAM 2 MENU: Přístup do nastavení CA modulu (závisí na typu modulu)
- g. LCN MENU: Nastavení LCN
- h. SID MENU: Nastavení Service ID jednotlivých programů
- i. NET MENU: Nastavení názvu sítě
- j. LANGUAGE: jazyková verze menu (angličtina/španělština/němčina/francouzština)
- k. RESET MENU: návrat do továrního nastavení

Opakovaným dlouhým stiskem tlačítka • se vrátíte zpět do základního režimu.

\*) CDC adresa se používá v případě, je-li instalován řídící modul ref.555901. Jsou-li moduly propojeny datovou sběrnicí CTRL, nesmí mít více propojených modulů nastavenou stejnou CDC adresu.

\*\*\*) Funkce CAM POS slouží k nastavení pozice CA modulu. Modul může být přiřazen vstupům A, B nebo C, výstupům 1 nebo 2 nebo pro všechny vstupy a výstupy volbou FULL.

\*\*\*) Funkce DCY SECURE slouží k prevenci výpadků deskramblování. Pokud je funkce zapnuta, tak v případě zvýšení počtu vysílaných PIDů (např. provozovatel přidá k programu další zvukovou stopu) nebudou tyto nové PIDy deskramblovány.

#### 5.11. Uložení nastavení

Všechny změněné parametry se uloží do paměti dlouhým stiskem tlačítka ■. Pokud změny nebudou uloženy, budou po 30 sekundách nečinnosti programátoru automaticky stornovány.

#### 6. Záruka, servis

Na zařízení se vztahuje záruční doba 24 měsíců ode dne prodeje. Aktuální verzi manuálu, novinky a příslušenství najdete na www.antech.cz

Záruční a pozáruční servis provádí:

ANTECH spol. s r.o. Rovnice 998/6, Břeclav 691 41 tel. 519 374 090, fax. 519 323 451 e-mail: <u>servis@antech.cz</u>

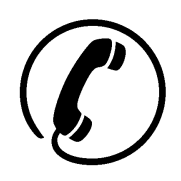

Technická podpora: 519 374 090 (pondělí až pátek od 8 do 16 hodin)

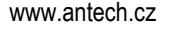

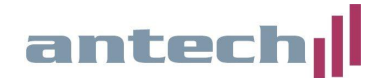

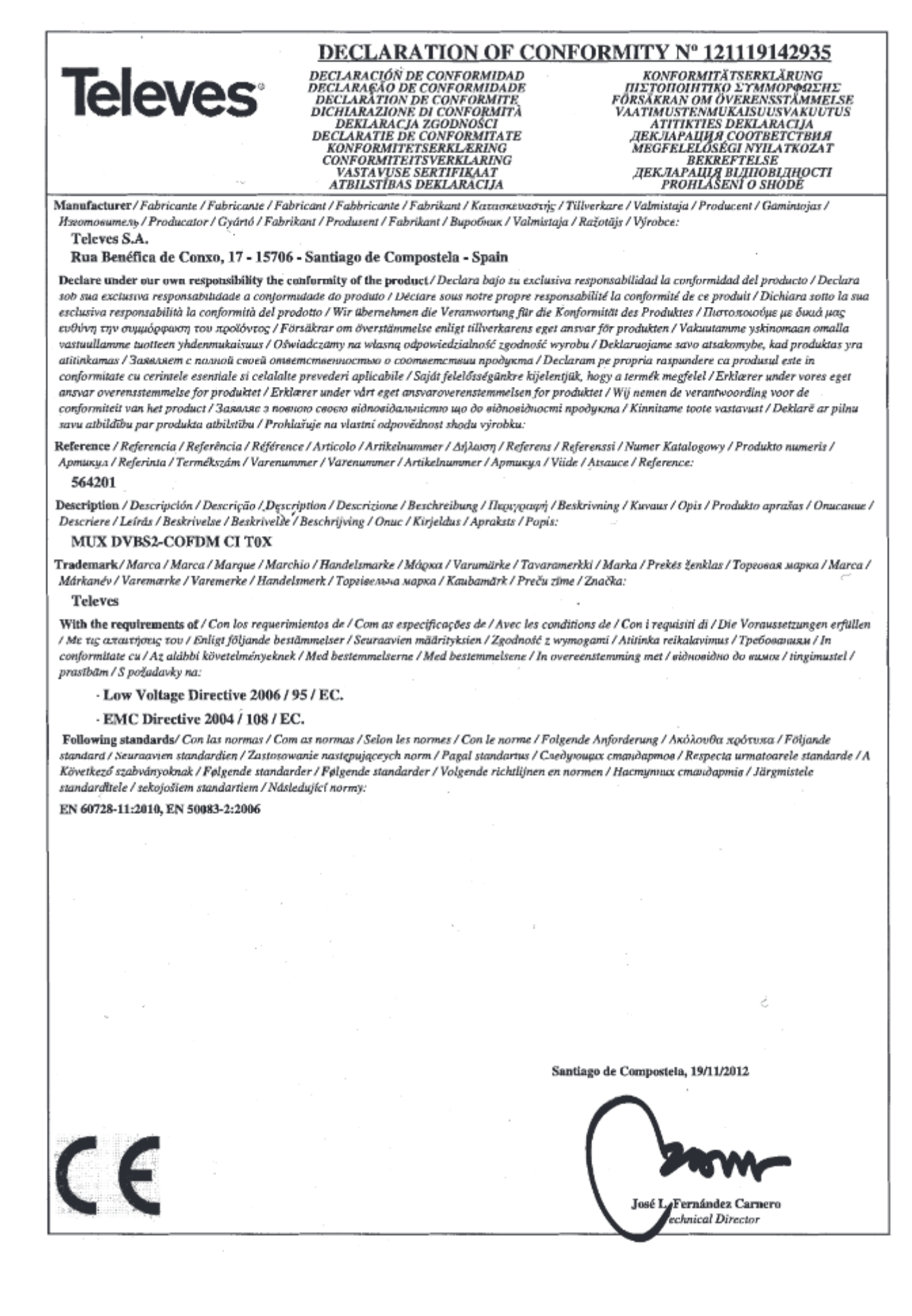